# ギリシャ政府発行のワクチン接種証明書のオンラインでの入手方法

#### ① ギリシャ政府サイトにて、接種証明書発行申請画面を開く

https://www.gov.gr/ipiresies/ugeia-kai-pronoia/koronoios-covid-19/pistopoietiko-emboliasmou

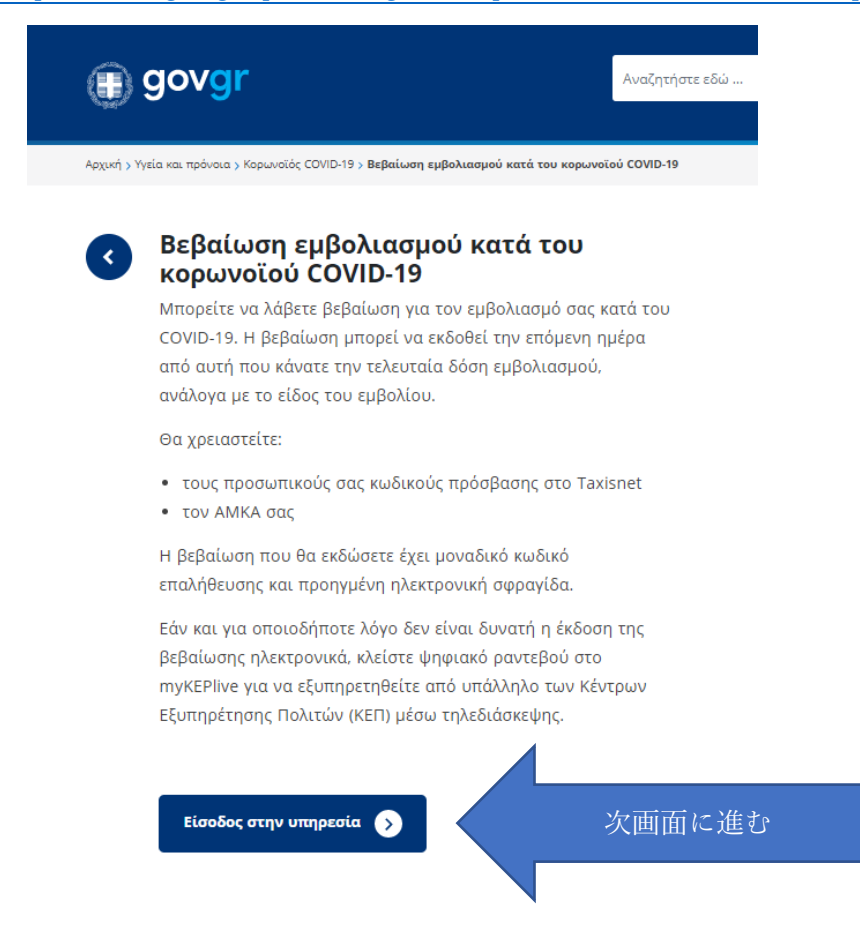

② 本人確認とログインが必要であることを説明する画面

| Απαιτείται ταυτοποίηση                                  |       |
|---------------------------------------------------------|-------|
| Για να προχωρήσετε, πρέπει που το αινδεθείτε<br>Σύνδεση | 画面に進む |

### ③ 画面下部に表示される Cookie の使用と個人情報処理への同意確認画面

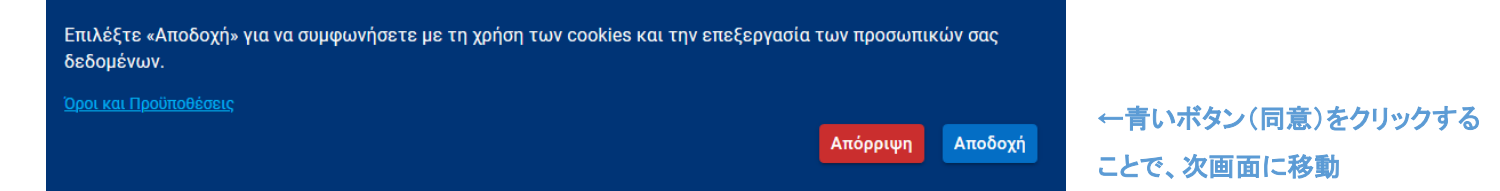

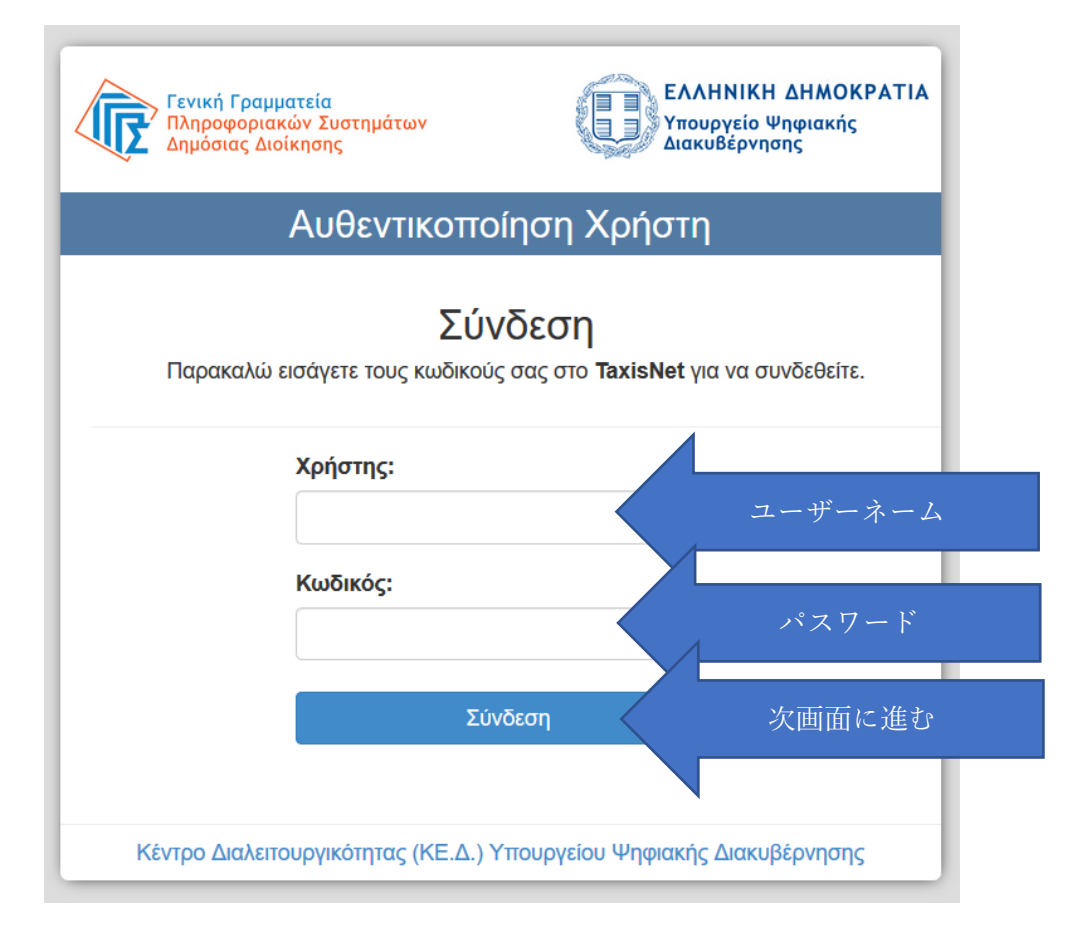

⑤ 身分確認のため、デジタルポータルアプリが個人情報にアクセスすることを通知する画面

| <b>Γενική Γραμματεία</b><br>Πληροφοριακών Συστημάτων<br>Δημόσιας Διοίκησης                                                                                                    | ΕΛΛΗΝΙΚΗ ΔΗΜΟΚΡΑΤΙΑ<br>Υπουργείο Ψηφιακής<br>Διακυβέρνησης |  |  |
|----------------------------------------------------------------------------------------------------|------------------------------------------------------------|--|--|
| Αυθεντικοποίηση Χρήστη                                                                                                    |                                                            |  |  |
| Σας ενημερώνουμε ότι για το σκοπό της ηλεκτρονικής ταυτοποίησής σας, η εφαρμογή<br><b>"Εφαρμογές Ενιαίας Ψηφιακής Πύλης"</b> θα αποκτήσει πρόσβαση στα βασικά<br>στοιχεία Μητρώου (ΑΦΜ, Όνομα, Επώνυμο, Πατρώνυμο, Μητρώνυμο, Έτος Γέννησης)<br>που παρέχονται από το φορολογικό μητρώο του ΥΠΟΥΡΓΕΙΟΥ ΟΙΚΟΝΟΜΙΚΩΝ που<br>διαχειρίζεται η Α.Α.Δ.Ε. |                                                            |  |  |
| ΟΕπιστροφή ΘΣυνέχεια                                                                                                    |                                                            |  |  |
| Αποστ                                                                                                    | ολή 次画面に進む                                                 |  |  |
|                                                                                                    |                                                            |  |  |

## ⑥ 確認画面

| < Πίσω                                                |                                                                              |  |
|-------------------------------------------------------|------------------------------------------------------------------------------|--|
| Ψηφιακό Πιστοποιητ                                    | τικό COVID-19 (Εμβολιασμός)                                                  |  |
| Επισκόπη                                              | ιση των στοιχείων σας                                                        |  |
|                                                       |                                                                              |  |
|                                                       |                                                                              |  |
| Επιβεβαιώστε ότι τα παρ                               | ρακάτω στοιχεία, με τα οποία έχετε συνδεθεί, είναι σωστά.                    |  |
| Επιβεβαιώστε ότι τα παρ<br>Όνομα                      | ακάτω στοιχεία, με τα οποία έχετε συνδεθεί, είναι σωστά.<br>名                |  |
| Επιβεβαιώστε ότι τα παρ<br>Όνομα<br>Επώνυμο           | ακάτω στοιχεία, με τα οποία έχετε συνδεθεί, είναι σωστά.<br>名<br>名字          |  |
| Επιβεβαιώστε ότι τα παρ<br>Όνομα<br>Επώνυμο<br>Α.Φ.Μ. | ακάτω στοιχεία, με τα οποία έχετε συνδεθεί, είναι σωστά.<br>名<br>名字<br>納税者番号 |  |

⑦ 会保障番号(AMKA)入力画面

| govgr Ψηφιακά Πιστοποιητικά |
|-----------------------------|
|                             |
| Στοιχεία για την έκδοση     |
| βεβαίωσης                   |
| Συμπληρώστε το ΑΜΚΑ σας     |
| АМКА                        |
| AMKA を入力                    |
| <b>Συνέχεια</b><br>次画面に進む   |

# govgr Δηλώσεις

Βεβαίωση εμβολιασμού COVID-19

# Προεπισκόπηση

## Στοιχεία βεβαίωσης

| Ονομα                                                                   | 名前(ギリシャ語)                          |
|-------------------------------------------------------------------------|------------------------------------|
| Name                                                                    | 名前(英語)                             |
| Επώνυμο                                                                 | 名字(ギリシャ語)                          |
| Surname                                                                 | 名字(英語)                             |
| AMKA / Social Security Number                                           | АМКА                               |
| Τύπος εμβολίου / Vaccine manufacturer                                   | ワクチン名                              |
| Αριθμός δόσεων / Total doses                                            | 2                                  |
| Ημερομηνία πρώτης δόσης / Date of 1st<br>dose                           | 接種年月日(一回目)                         |
| Εμβολιαστικό Κέντρο πρώτης δόσης /<br>Vaccination center for 1st dose   | ΜΕΓΑ ΕΜΒΟΛΙΑΣΤΙΚΟ ΚΕΝΤΡΟ ΠΡΟΜΗΘΕΑΣ |
| Ημερομηνία δεύτερης δόσης / Date of 2nd<br>dose                         | 接種年月日(二回目)                         |
| Εμβολιαστικό Κέντρο δεύτερης δόσης /<br>Vaccination center for 2nd dose | ΜΕΓΑ ΕΜΒΟΛΙΑΣΤΙΚΟ ΚΕΝΤΡΟ ΠΡΟΜΗΘΕΑΣ |
| Екбоал 次面面                                                              | 前に進む                               |

| <b>Το έγγραφο εκδόθηκε</b><br>Ο κωδικός του εγγράφου_             |                                       | QR ⊐−ド                                     |  |
|-------------------------------------------------------------------|---------------------------------------|--------------------------------------------|--|
| 証明                                                                | 証明書番号                                 |                                            |  |
|                                                                   |                                       | 証明書番号                                      |  |
| οιχεία βεβαίωσης                                                  |                                       | Κατάσταση                                  |  |
| ομα                                                               | 名前(ギリシャ語)                             | Το έγγραφο εκδόθηκε                        |  |
| ne                                                                | 名前(英語)                                | Πρότυπο                                    |  |
| ύνυμο                                                             | - 名字(ギリシャ語)                           | COVID19-VACCINE                            |  |
| name                                                              | 名字(英語)                                | Una comula áu£caro como                    |  |
| KA / Social Security Number                                       | АМКА                                  | Ημερομηνια εκοοσης εγγρα<br>gov.gr         |  |
| ος εμβολίου / Vaccine manufacturer                                |                                       | <b>99</b> -                                |  |
| θμός δόσεων / Total doses                                         | 2                                     | 発行年月日                                      |  |
| ερομηνία πρώτης δόσης / Date of 1st<br>e                          | 接種年月日(一回目)                            | Αποθηκεύστε στο αρχείο σας                 |  |
| ολιαστικό Κέντρο πρώτης δόσης /<br>cination center for 1st dose   | ΜΕΓΑ ΕΜΒΟΛΙΑΣΤΙΚΟ ΚΕΝΤΡΟ<br>ΠΡΟΜΗΘΕΑΣ | Αποθηκεύστε το αρχείο PDF στη συσκ<br>σας. |  |
| ρομηνία δεύτερης δόσης / Date of 2nd<br>e                         | 接種年月日(二回目)                            | 😰 Αποθήκευση 印                             |  |
| ολιαστικό Κέντρο δεύτερης δόσης /<br>cination center for 2nd dose | ΜΕΓΑ ΕΜΒΟΛΙΑΣΤΙΚΟ ΚΕΝΤΡΟ<br>ΠΡΟΜΗΘΕΑΣ |                                            |  |

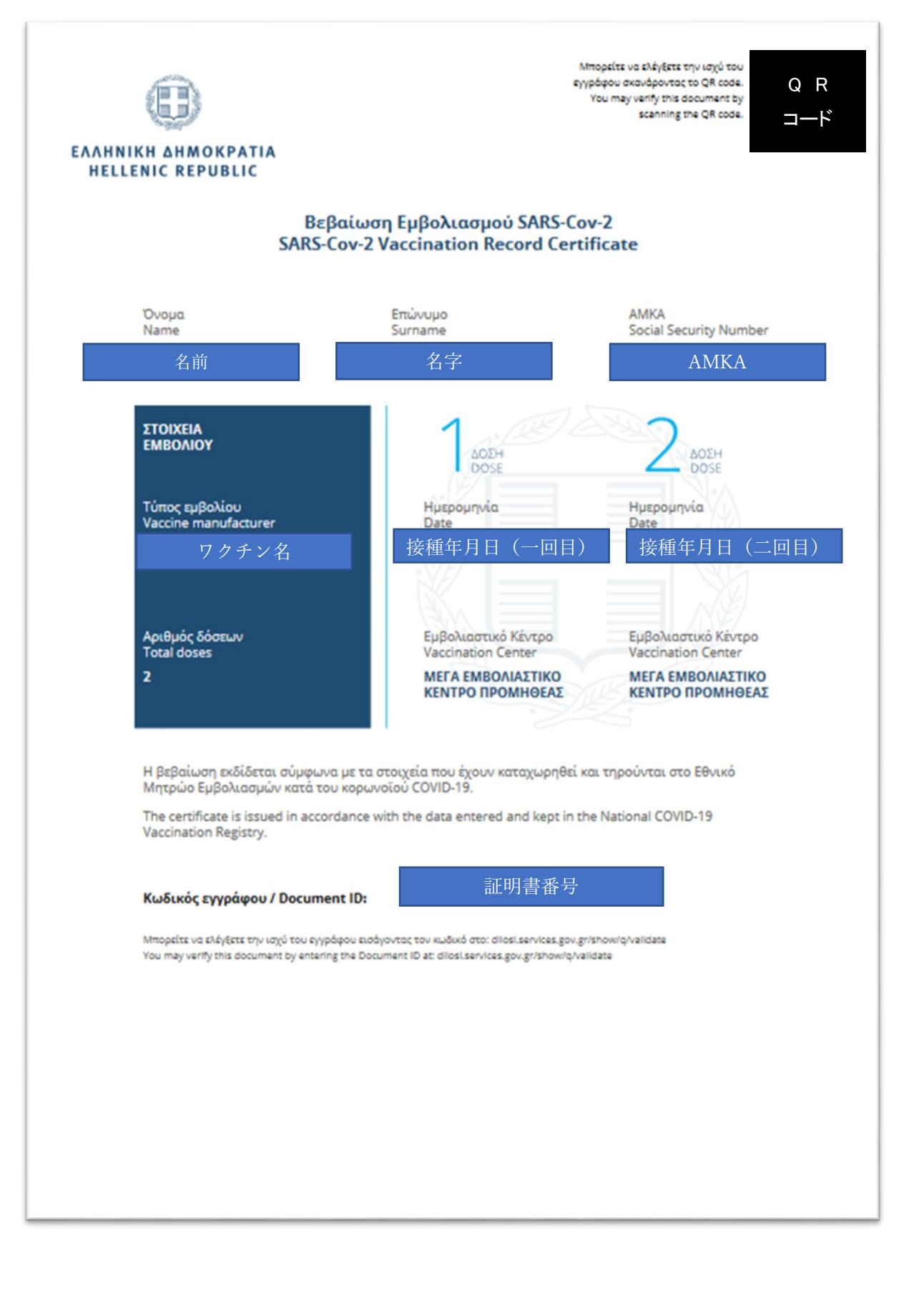